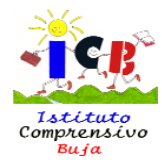

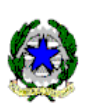

# **ISTITUTO COMPRENSIVO DI BUJA**

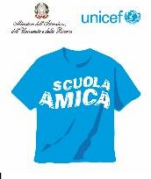

per le scuole dell'Infanzia e Primarie dei Comuni di Buja e Treppo Grande e per la Scuola Secondaria di lº grado del Comune di BUJA Via Brigata Rosselli, 6 – 33030 BUJA (Ud) – Tel. 0432/960232 – Fax 0432/961714 – cod. fisc. 82000500304 Sito internet www.icbuja.edu.it e-mail UDIC82800X@istruzione.it

Questo Istituto ha attivato la sezione Pagamenti nel Registro Elettronico di Nuvola. Ogni genitore/tutore, accedendo con le proprie credenziali del Registro Elettronico, può controllare i propri pagamenti.

## Figura 1

| 2    | Note                     | Compiti per domani                                                                                                    |
|------|--------------------------|----------------------------------------------------------------------------------------------------|
|      | Argomenti di lezione     |                                                                                                    |
| AB   | Compiti                  | traduzione della<br>versione (prima di<br>tradurre fare l'analisi<br>lonica). Ilsate i file che                                                                                                    |
|      | Calendario               | allego qui, ho aggiunto<br>delle informazioni.                                                                                                    |
|      | Eventi e documenti       |                                                                                                    |
| ¢.   | Materiale per<br>docente | Argomenti di oggi                                                                                                    |
| 2    | Colloqui                 | ITALIANO     TECNOLOGIA       3ª ora, 09:55-10:50     4ª ora, 11:05-12:00       Antologia     DAD Riconoscimento e                                                                                                    |
| Ē    | Documenti scrutinio      | rappresentazione 5.                                                                                                    |
|      | Bacheche                 |                                                                                                    |
| IB   | Modulistica              | Ultimi eventi                                                                                                    |
| \$== | Pagamenti                | Link tecnologia<br>25 mar, 10:55 - 11:55 Link tedesco<br>25 mar, 12:00 - 13:00 - 13: |

Cliccando su "Pagamenti" si apre la seguente schermata:

#### Figura 2 2 Note Pagamenti E Argomenti di lezione Connessione Pago in Rete Stato Cerca DA PAGARE В, Compiti Reset Calendario Esami Ket 2020-2021 - Rata unica 75€ Eventi e documenti (DA PAGARE) Scadenza: 30-04-2021 Materiale per ħ. docente Colloqui 2

Cliccando sulla descrizione dell'avviso di pagamento (es. Esami ket 2020-2021 – Rate Unica) si apre la seguente schermata:

### Figura 3

| Note ^                   | Pagamenti<br>Stato<br>DA PAGARE                               | erca                                 | ✓ Connessione Pag | jo in Rete |
|--------------------------|---------------------------------------------------------------|--------------------------------------|-------------------|------------|
| Calendario               |                                                               |                                      |                   |            |
| Eventi e documenti       | Esami Ket 2020-2021 - Rata<br>(DA PAGARE) Scadenza: 30-04-202 | unica<br>21                          |                   | 75€        |
| Materiale per<br>docente | Tassa                                                         | Rata                                 | Stato pagamento   |            |
| Colloqui                 | Esami Ket 2020-2021                                           | Rata unica                           | DA PAGARE         |            |
| Documenti scrutinio      | <b>Scadenza</b><br>30-04-2021                                 | Metodo di pagamento<br>Pago in Rete  | Importo<br>75 €   |            |
| ] Bacheche               | Data pagamento<br>-                                           |                                      |                   |            |
| Modulistica              | 🛓 Scarica avviso di pagament                                  | to 🛛 🐵 Anteprima avviso di pagamento |                   |            |
| Pagamenti                |                                                               |                                      |                   |            |

Scaricare e/o visualizzare l'avviso di pagamento cliccando sulla voce Scarica l'avviso di pagamento (Figura 3)

Ora è possibile effettuare il pagamento con due modalità

- a) recandosi presso le ricevitorie, tabaccai e le banche aderenti tramite ATM, sportelli
- b) utilizzando l'APP IO su smartphone e tablet o presso altri prestatori che offrono il servizio a pagamento

E' possibile effettuare i pagamenti **anche** tramite la piattaforma del Ministero dell'Istruzione Pago In Rete.

Si forniscono, di seguito, le indicazioni per il relativo utilizzo.

Il genitore per accedere alla piattaforma di PagoInRete deve disporre di username e password (credenziali) e può accedere con:

- 1. **le stesse credenziali utilizzate per l'iscrizione del figlio** (qualora un genitore avesse presentato una domanda d'iscrizione on-line a favore del figlio)
- 2. **credenziali Polis** (qualora un genitore fosse docente o personale ATA in possesso di credenziali Polis).
- 3. un'identità digitale SPID (Sistema Pubblico di Identità Digitale) Si può accedere con le credenziali SPID del gestore che ne ha rilasciato l'identità (selezionando "Entra con SPID")

Collegarsi al sito del Ministero dell'Istruzione, cliccare sul **banner** "**PagoInRete**" (**Figura 4**) presente sull'home page (o direttamente sul sito istituzionale <u>www.pagoinrete.istruzione.it</u>)

#### Figura 4

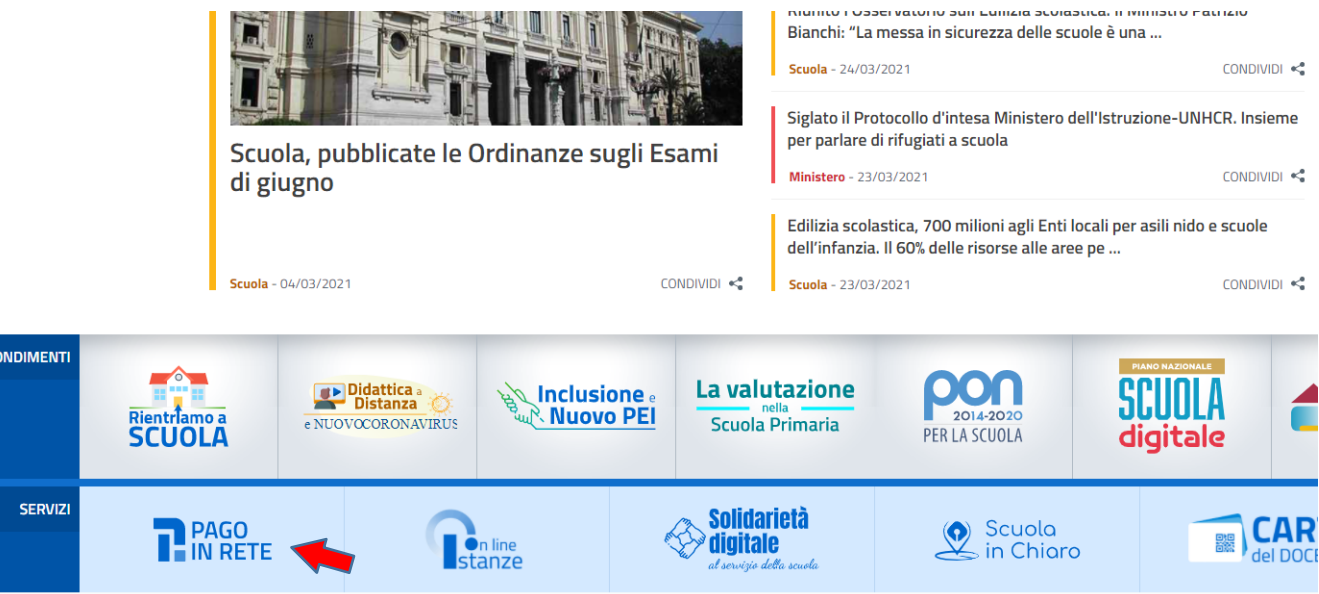

#### Figura 5

Successivamente si apre la seguente schermata, e cliccare su ACCEDI in alto a destra:

![](_page_2_Picture_2.jpeg)

#### Figura 6

Si apre la seguente schermata che permette l'accesso a PagoInRete :

| L                        | ogin                                            |  |
|--------------------------|-------------------------------------------------|--|
| Username:                | Username dimenticato?                           |  |
| Inserisci il tuo usemame |                                                 |  |
| Password:                | Password dimenticata?                           |  |
| Inserisci la password    |                                                 |  |
|                          | ENTRA                                           |  |
| o                        | PPURE                                           |  |
| Entra con SPID           | Maggiorni informazioni su SPID<br>Non hai SPID? |  |
|                          |                                                 |  |

Inserire le proprie credenziali

Se il genitore non disponesse delle credenziali idonee all'accesso al servizio citato, può ottenerle effettuandola registrazione al servizio cliccando sul link <u>Registrati</u>, sempre dal sito MIUR come fatto per le iscrizioni (**Figura 6**)

#### Figura 7

La piattaforma può richiedere un aggiornamento dei dati personali:

| COS'È COME ACCEDERE COSA PAGARE COME FARE PRESTATORI DEL SERVIZIO ASSISTENZA                                                                                                    |                    |                                                    |                                 |                                    |                                        | E<br>ematici                | GO IN RET      | PA<br>Serviz |
|----------------------------------------------------------------------------------------------------|--------------------|----------------------------------------------------|---------------------------------|------------------------------------|----------------------------------------|-----------------------------|----------------|--------------|
|                                                                                                    |                    |                                                    | ASSISTENZA                      | PRESTATORI DEL SERVIZIO            | COME FARE                              | COSA PAGARE                 | COME ACCEDERE  | '05'È        |
|                                                                                                    |                    |                                                    | ASSISTENZA                      |                                    | COMETANE                               | CODATAGANE                  | COME ACCEDENCE |              |
|                                                                                                    | ni dati navana 19  | anda nalla nazion Anna signa da l'husi da li na    | nanaika (uninaniik) ara         | eta dell'indivina en silteresite P | Duci offekkune liinenime               | tata un'annail anno an la 1 | Nerbritmer     |              |
| ivon nai impostato un emaii personale. Puoi errettuare i inserimento dell'indirizzo emaii tramite l'apposita funzionalita presente nella pagina Area riservata 1 tu TORNA ALLA HOME | bi dati personali" | sente nella pagina Area riservata 'I tuoi dati per | apposita funzionalita pre<br>ME | TORNA ALLA HO                      | <sup>2</sup> uoi effettuare l'inserime | tato un'email personale. I  | Non hai impos  |              |

Cliccare sulla voce "I tuoi dati personali" e inserire quanto richiesto.

#### **Figura 8** Spuntare il flag *"Accetto"* per autorizzare il trattamento dei dati e INVIA

![](_page_3_Picture_1.jpeg)

#### Figura 9

Cliccare sulla voce TORNA ALLA HOME e si apre la seguente videata:

![](_page_3_Picture_4.jpeg)

Proseguire cliccando sulla voce VAI A PAGO IN RETE SCUOLE

Si apre la seguente schermata che permette di effettuare due tipi di pagamenti:

- Versamenti volontari
- Visualizza pagamenti: sono presenti gli avvisi notificati come ad esempio Comodato, Assicurazione Integrativa e altre attività dell'Istituto.

#### Figura 10

|        | Home   Versamenti volontari   Visualizza pagamenti   Gestione consensi   Richiedi assistenza – Ferda Di Simone 🎦                                                                                                    |
|--------|----------------------------------------------------------------------------------------------------|
|        | Creme Instemport de consente la visualizzazione e il populari degli avvisi telematici, relativi a tasse e consegnedatici, enessi dalle segnetaria e colastiche per gli aluna degli avvisi telematici, relativi a tasse e consegnedatici, enessi dalle segnetaria e colastiche per gli aluna degli avvisi telematici, relativi a tasse e consegnedatici de pagamento emessi dalle avvisi telematici de pagamento emessi dalle avvisi telematici de pagamento emessi dalle ascuela di frequenza dell'aluna, per comunicare le eventuali informazioni mancanti per l'associazione. Per goni alunno associati dalle profilo in caso di mancata visualizzazione degli avvisi constita l'istituto scolastico di frequenza dell'aluna, per comunicare le eventuali informazioni mancanti per l'associazione. Per goni alunno associati dalle profilo incluste ascilla di posta elettornicia per sonale si le notifiche degli avvisi telematici da pagamento valida per eventuali detrazioni fiscali. Per maggiori dettagli è possibile consultare il Manuale Utente e visionare le EAD.                                                                                                    |
| $\sim$ | Adabad Lange Lange |

Per pagare cliccare sulla voce "Visualizza pagamenti" (vedi Figura 10) in alto a sinistra, si apre

la seguente schermata:

| Figura | 11 |  |
|--------|----|--|
|--------|----|--|

|   |                                   |                                                        |                                      |                                                                          |                                                                 |                                         |                                        | Are                                         | a riservata I E         |         |
|---|-----------------------------------|--------------------------------------------------------|--------------------------------------|--------------------------------------------------------------------------|-----------------------------------------------------------------|-----------------------------------------|----------------------------------------|---------------------------------------------|-------------------------|---------|
| - | ~                                 | ,                                                      |                                      |                                                                          |                                                                 |                                         |                                        | Alle                                        | a fiservata   E         |         |
|   | In questa sezi<br>pagare sul terr | one puoi ricercare gli a<br>ritorio, visualizzare lo : | avvisi di pagame<br>stato dei pagame | nto notificati dalle scuole, intest<br>inti eseguiti (sia versamenti vol | ati agli alunni associati al tu<br>ontari o che pagamenti per a | io profilo, esegu<br>avvisi ricevuti) e | ire un pagamento<br>scaricare le attes | on-line o scaricare<br>stazioni di pagament | il documento per<br>to. |         |
|   | Dal                               | AI                                                     |                                      | Stato                                                                    | Codice a                                                        | ivviso                                  |                                        | Causale paga                                | amento                  |         |
|   | 01/09/2020                        | 31                                                     | /08/2022                             | Da pagare                                                                | \$                                                              |                                         |                                        |                                             |                         |         |
|   |                                   |                                                        |                                      | Ce                                                                       | Cancella                                                        |                                         |                                        |                                             |                         |         |
|   |                                   |                                                        |                                      |                                                                          |                                                                 |                                         |                                        |                                             |                         |         |
|   | Elenco pagan                      | menti Dal 01/09/20                                     | 020 Al 31/0                          | 8/2022 Stato Da pagar                                                    | 9                                                               |                                         |                                        |                                             |                         |         |
|   |                                   |                                                        |                                      |                                                                          |                                                                 |                                         |                                        |                                             | Pa                      | agine 🚺 |
|   |                                   | CODICE                                                 | ¢ 0                                  | CAUSALE ¢ ANNO ¢                                                         | ALUNNO                                                          | SCADENZA                                | BENEFICIARIO                           | ) ¢ STATO ¢ I                               | MPORTO (6) 0            | AZIONI  |
|   | A820005                           | 00304210325112831\                                     | WPUQA                                | 2020/21                                                                  | 1                                                               | 30/04/2021                              | BUJA                                   | Da pagare                                   | 75,00                   | ۹ 🗈     |
|   |                                   |                                                        |                                      | Chiudi                                                                   | Effettua il nanamen                                             | ato                                     |                                        |                                             |                         |         |
|   |                                   |                                                        |                                      | Cilludi                                                                  | Concerna o bollourore                                           | ine -                                   |                                        |                                             |                         |         |
|   |                                   |                                                        |                                      |                                                                          |                                                                 |                                         |                                        |                                             |                         |         |
|   |                                   |                                                        |                                      |                                                                          |                                                                 |                                         |                                        |                                             |                         |         |
|   |                                   |                                                        |                                      |                                                                          |                                                                 |                                         |                                        |                                             |                         |         |
|   |                                   |                                                        |                                      |                                                                          |                                                                 |                                         |                                        |                                             |                         |         |
|   |                                   |                                                        |                                      |                                                                          |                                                                 |                                         |                                        |                                             |                         |         |
|   |                                   |                                                        |                                      |                                                                          |                                                                 |                                         |                                        |                                             |                         |         |
|   |                                   |                                                        |                                      |                                                                          |                                                                 |                                         |                                        |                                             |                         |         |
|   |                                   |                                                        |                                      |                                                                          |                                                                 |                                         |                                        |                                             |                         |         |
|   |                                   |                                                        |                                      |                                                                          |                                                                 |                                         |                                        |                                             |                         |         |
|   |                                   |                                                        |                                      |                                                                          |                                                                 |                                         |                                        |                                             |                         |         |
|   |                                   |                                                        |                                      |                                                                          |                                                                 |                                         |                                        |                                             |                         |         |
|   |                                   |                                                        |                                      |                                                                          |                                                                 |                                         |                                        |                                             |                         |         |
|   |                                   |                                                        |                                      |                                                                          |                                                                 |                                         |                                        |                                             |                         |         |
|   |                                   |                                                        |                                      |                                                                          |                                                                 |                                         |                                        |                                             |                         |         |
|   |                                   |                                                        |                                      |                                                                          |                                                                 |                                         |                                        |                                             |                         |         |

Selezione il pagamento da effettuare. Spuntare la casella vicino al codice Figura 11. Si apre la seguente schermata:

| Image: Section: Section: S                                                 | A           |                                             |                                                      | - /\                                       |                                                     | •••                                                                         |                                                                |                                                         |
|----------------------------------------------------------------------------------------------------|-------------|---------------------------------------------|------------------------------------------------------|--------------------------------------------|-----------------------------------------------------|-----------------------------------------------------------------------------|----------------------------------------------------------------|---------------------------------------------------------|
| Mome       Versamenti volontarii       Visualizza pagamenti       Cestone concessioni       Richedi assistenza         In questa escone puor recrecare gli avvisi di pagamento ordificati delle scuole, intestati agli aluni associati al to vorficio, esequire un pagamento ordine o scanicare il documi       Concessione puor recrecare gli avvisi di pagamento ordificati delle scuole, intestati aggiamenti per avvisio       Causate pagamento         Dal       A       Stato       Concessione       Concessione       Causate pagamento         Di 109/2020       A       Stato       Da pagare       Concessione       Causate pagamento         Cerca       Cancella       Conces       Concessione       Stato       Da pagare         Cerca       Conces       Onoce       Otopizzozi       A       Stato       Da pagare         Cerca       Conces       Otopizzozi       A       Stato       Da pagare       Concessione       Stato       Da pagare         Cerca       Concessione       Otopizzozi       Stato       Da pagare       Concessione       Stato       Da pagare         Cerca       Concessione       Otopizzozi       Stato       Da pagare       Concessione       Stato       Stato       Stato       Stato       Stato       Stato       Stato       Stato       Stato       Stato       Stato <th></th> <th></th> <th>, "C</th> <th></th> <th></th> <th></th> <th><b>R</b>ETE</th> <th></th>                                                                                                    |             |                                             | , "C                                                 |                                            |                                                     |                                                                             | <b>R</b> ETE                                                   |                                                         |
| Home       Versamenti volontarii       Visualizza pagamenti       Cestione consensi       Richiedi assistenza         Area riser         In questa sezione puol ricercare gli avvisi di pagamento notificati dalle scuole, intestati agli alunni associati al tuo profilo, esequire un pagamento or-line o scancere li documi       Centra rei documi         Dal       Al       Stato       Codice avviso       Causale pagamento         Cerca       Cancella         Elenco pagamenti Dal       3108/2022       Stato       Da pagare         Codice       Causale       Causale       Al 00/00/2020       Al 3108/2022         Elenco pagamenti Dal       0109/2020       Al 3108/2022       Stato       Da pagare         Codice       Causale       Al 00/00/2021       Stato       Codice avviso         Codice       Causale       Al 00/00/2021       Stato       Da pagare         Codice       Causale       Al 00/00/2021       Stato       Da pagare         Codice       Causale       Al 00/00/2021       Stato       Da pagare         Chuidi       Elettou il pagamenti       Causale       Da pagare         Chuidi       Elettou il pagamenti       Causale       Da pagare                                                                                                    |             |                                             |                                                      |                                            |                                                     |                                                                             |                                                                |                                                         |
| In questa sectore puol intercare gli avvid di pagamento notificati dalle ecuele. Intestati agli alumi associali al tuo profio, eseguire un pagamento on line o sociacare il docum<br>pagare sui teritorio, visualizzare lo stato del pagamenti eseguili (sia versamenti violnitari o che pagamenti per avvidi ficeurdi) e scancare il adtestazioni di pagamenti.<br>Dal Al Stato Codice avviso Codice avviso Cousele pagamenti<br>Il 1/09/2020 Al 3108/2022 Stato Da pagare<br>Etenco pagamenti Dal 01/09/2020 Al 3108/2022 Stato Da pagare<br>Conce Codice avviso Codice avviso Taxio e Montorio<br>Al 2020/21 1 30/04/2021 BUJA Da pagare<br>Chirdi Etetuali pagamento                                                                                                    |             | za                                          | Richiedi assister                                    | ensi   Ri                                  | Gestione conse                                      | sualizza pagamenti 🛛                                                        | enti volontari                                                 | Home Versam                                             |
| In questa sezione puor intercare gli avvisi di pagamento notificati dalle scuole, intestati agi alunni associati al tuo profilo, eseguire un pagamento on-lne o scaricare il docum<br>pagare sul teritorio, visualizzare lo stato dei pagamenti eseguiti (sia versamenti volontari o che pagamenti per avvisi ricevuit) e scaricare il attestazioni di pagamento.<br>Dal Al 31/08/2022 De pagare<br>Cerca Cancella<br>Elenco pagamenti Dar 01/09/2020 Al 31/08/2022 Stato Da pagare<br>Conce Conce Conce Conce Al 31/08/2022 Stato Da pagare<br>Conce Conce | vata   Esci | Area riserv                                 |                                                      |                                            |                                                     |                                                                             |                                                                |                                                         |
| Dal       Al       Stato       Codice avviso       Causale pagamento         01/09/2020       31/08/2022       Da pagare       Cancella         Elenco pagamenti       Dal       01/09/2020       Al       31/08/2022       Stato       Da pagare         Concet       Cancella       Concet       Causale pagamento       Stato       Pagare         Concet       Causale       ANNO *       ALUNNO *       RATA *       SCADERZA *       DEMETICIARIO *       Stato *         As2000500304210325112831WPUQA       2020/21       1       30/04/2021       BUJA       Da pagare         Chudi       Effettua # pagamento       Concet       Chudi       Effettua # pagamento                                                                                                    | ento per    | ne o scaricare il docum<br>ni di pagamento. | guire un pagamento on-<br>) e scaricare le attestazi | o profilo, eseguir<br>avvisi ricevuti) e s | li alunni associati al tuo<br>o che pagamenti per a | o notificati dalle scuole, intestati<br>ti eseguiti (sia versamenti volonta | ricercare gli avvisi di pagam<br>sualizzare lo stato dei pagam | In questa sezione puoi r<br>pagare sul territorio, visi |
| 01/09/2020 31/08/2022 Da pagare<br>Cerca Cancella<br>Elenco pagamenti Dal 01/09/2020 Al 31/08/2022 Stato Da pagare<br>COOKCE ● CAUSALE ● ANNO ● ALUNNO ● RATA ● SCADENZA ● DENEFICIARIO ● STATO ● BAPORTO<br>▲ A82000500304210325112831W/PUQA 2020/21 1 30/04/2021 BUJA Da pagare<br>Chiudi Effettus il pagamento                                                                                                    |             | Causale pagamento                           |                                                      | vviso                                      | Codice a                                            | Stato                                                                       | AI                                                             | Dal                                                     |
| Cerca       Cancella         Elenco pagamenti Dal       01/09/2020       Al       31/08/2022       Stato       Da pagare                                                                                                    |             |                                             |                                                      |                                            | \$                                                  | Da pagare                                                                   | 31/08/2022                                                     | 01/09/2020                                              |
| Elenco pagamenti Dai 0109/2020 Al 3108/2022 Stato Da pagare<br>CODICE                                                                                                    |             |                                             |                                                      |                                            | Cancella                                            | Cerca                                                                       |                                                                |                                                         |
| Elefico pagamenti Dei UTUDI/220 AI 3TUDI/222 Stato Da pagare<br>CODICE   CODICE  CAUSALE  ANNO  ALUNNO  RATA  SCADENZA  BENEFICIARIO  STATO  MPORTO AB2000500304210325112831WPUQA 202021 1 3004/2021 BUJA Da pagare Chindi Effettus II pagamento                                                                                                    |             |                                             |                                                      |                                            |                                                     | 2022 044 0                                                                  |                                                                | <b>F</b> I                                              |
| COUNCE       CAUSALE       ANNO I       ALUNNO       RATA       SCADENZA I       BENEFICIARIO I       STATO I       IMPORTO         A82000500304210325112831WPUQA       2020/21       1       30/04/2021       BUJA       Da pagare         Chiudi       Effettua II pagamento                                                                                                    | Pagine      |                                             |                                                      |                                            |                                                     | 2022 Stato Da pagare                                                        | al 01/09/2020 Al 31/                                           | Elenco pagamenti Da                                     |
| A82000500304210325112831WPUQA       2020/21       1       30/04/2021       BUJA       Da pagare         Chiudi       Effettua il pagamento                                                                                                    | (E) ¢ AZION | STATO + IMPORTO                             | + BENEFICIARIO +                                     | SCADENZA 🛊                                 | JNNO 🔶 RATA 🗧                                       | USALE 💠 ANNO 🗢 A                                                            | DICE 🔶                                                         | COE                                                     |
| Chiudi Effettua il pagamento                                                                                                    | 75,00 Q     | Da pagare                                   | 21 BUJA                                              | 30/04/2021                                 | 1                                                   | 2020/21                                                                     | 0325112831WPUQA                                                | A82000500304210                                         |
| Chiudi Effettua il pagamento                                                                                                    |             |                                             |                                                      |                                            | 6                                                   |                                                                             |                                                                |                                                         |
|                                                                                                    |             |                                             |                                                      | to                                         | Effettua il pagament                                | Chiudi                                                                      |                                                                |                                                         |
|                                                                                                    |             |                                             |                                                      |                                            |                                                     |                                                                             |                                                                |                                                         |
|                                                                                                    |             |                                             |                                                      |                                            |                                                     |                                                                             |                                                                |                                                         |
|                                                                                                    |             |                                             |                                                      |                                            |                                                     |                                                                             |                                                                |                                                         |
|                                                                                                    |             |                                             |                                                      |                                            |                                                     |                                                                             |                                                                |                                                         |
|                                                                                                    |             |                                             |                                                      |                                            |                                                     |                                                                             |                                                                |                                                         |
|                                                                                                    |             |                                             |                                                      |                                            |                                                     |                                                                             |                                                                |                                                         |
|                                                                                                    |             |                                             |                                                      |                                            |                                                     |                                                                             |                                                                |                                                         |
|                                                                                                    |             |                                             |                                                      |                                            |                                                     |                                                                             |                                                                |                                                         |
|                                                                                                    |             |                                             |                                                      |                                            |                                                     |                                                                             |                                                                |                                                         |
|                                                                                                    |             |                                             |                                                      |                                            |                                                     |                                                                             |                                                                |                                                         |
|                                                                                                    |             |                                             |                                                      |                                            |                                                     |                                                                             |                                                                |                                                         |
|                                                                                                    |             |                                             |                                                      |                                            |                                                     |                                                                             |                                                                |                                                         |
|                                                                                                    |             |                                             |                                                      |                                            |                                                     |                                                                             |                                                                |                                                         |

Cliccare sulla voce **Effettua il pagamento**" si apre la seguente schermata (**Figura 13**), che permette di effettuare ilpagamento

Figura 13

|                                                          |                         |                                             |                                      | Centro attivita                               |                         |
|----------------------------------------------------------|-------------------------|---------------------------------------------|--------------------------------------|-----------------------------------------------|-------------------------|
| PASIN RETE                                               |                         |                                             |                                      |                                               | Î.                      |
| Home   Versamenti volontari   Visualiz                   | za pagamenti 📔 Ges      | tione consensi                              | Richiedi                             | assistenza                                    |                         |
|                                                          |                         |                                             |                                      | 1                                             | Area riservata   Esci   |
| CODICE AVVISO CAUS                                       | ALE ALUNNO              | SCADENZA                                    | BENEFICIARIO                         | IMPORTO (E) FL/                               | AG OPPOSIZIONE (*) AZIO |
| A82000500304210325112831WPUQA                            |                         | 30/04/2021                                  | BUJA                                 | 75,00                                         | 0 🕯                     |
|                                                          |                         |                                             | Total                                | e da pagare in euro:<br>(escluso commissioni) | 75,00                   |
| Pagamento online                                         |                         | Pagamento offli                             | ine                                  |                                               |                         |
| Procedi con il pagamento imme                            | ediato                  |                                             | Scarica docu                         | mento di pagamento                            |                         |
| (*) Selezionando il cherenersante esprime opposizione a  | all'invio dei pagamenti | Scarica il documer                          | nto per pagare press                 | o le ricevitorie, i tabacc                    | ai e le banche aderenti |
| considerata solame en er i pagamenti effettuati con moda | lità online.            | tramite ATM, sport<br>offrono il servizio a | elli, APP su smartpr<br>a pagamento. | one e tablet o presso a                       | itri prestatori che     |
|                                                          | Annulla pa              | gamento                                     |                                      |                                               |                         |
|                                                          |                         |                                             |                                      |                                               |                         |
|                                                          |                         |                                             |                                      |                                               |                         |
|                                                          |                         |                                             |                                      |                                               |                         |
|                                                          |                         |                                             |                                      |                                               |                         |
|                                                          |                         |                                             |                                      |                                               |                         |
|                                                          |                         |                                             |                                      |                                               |                         |
|                                                          |                         |                                             |                                      |                                               |                         |

Se si vuole procedere con il pagamento cliccare su **PROCEDI CON IL PAGAMENTO IMMEDIATO** ed effettuare il pagamento on line, con carta di credito, carta pregata, Paypal.

Si rimanda alla lettura del Manuale utente reperibile su: http://www.istruzione.it/pagoinrete/files/manuale\_utente\_famiglia.pdf

Collegamenti alle pagine informative sul sistema in cui sono riportati testi e video che spiegano:

- COS'E' Introduzione al sistema dei Pagamenti PagoInRete
- COME ACCEDERE Istruzioni per l'accesso al sistema PagoInRete
- COSA PAGARE Indicazioni su che cosa è possibile pagare attraverso il sistema PagoInRete COME FARE Indicazioni su come effettuare i pagamenti
- PRESTATORI DEL SERVIZIO indicazioni su come visualizzare la lista PSP abilitati che offrono il servizio di pagamento e le commissioni massime applicate.

In ogni caso l'Istituto è a disposizione per eventuali chiarimenti.